#### Lancer une rencontre

EMARQUE

e-Marque

E-MAROUE

BIENVENUE DANS L'APPLICATION

- Lancer le logiciel emarque
- Cliquer sur Importer une rencontre
- Cliquer sur extraire
- Aller chercher le fichier de la rencontre Dans: C:/ Téléchargements et cliquer sur **Ouvrir**

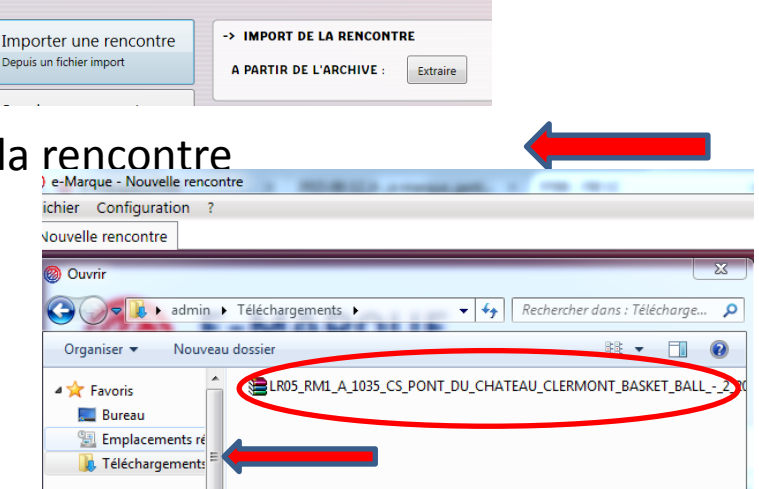

Lancer la rencontre

E-MAROUE

Importer une rencontre Depuis un fichier import

Ouvrir une rencontre

Créer une rence tre

**BIENVENUE DANS L'APPLICATION** 

- Le détail de la rencontre apparait.
- Définir un Emplacement de Sauvegarde de Secours (La clé USB du PC nommée « Sauvegarde »
- Lancer la rencontre en cliquant

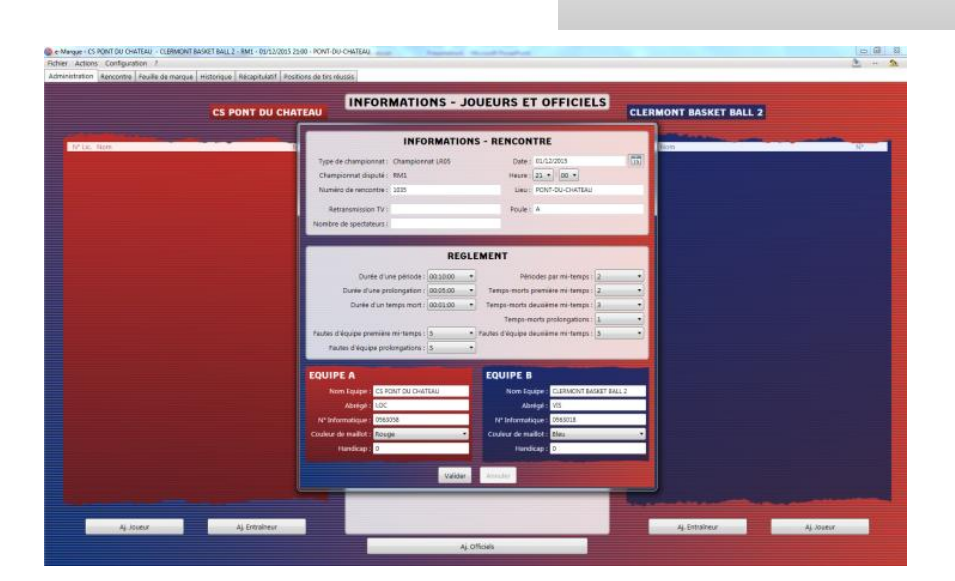

# Partie administration

- Saisissez : Les officiels, joueurs,
- entraineurs, capitaines et
- responsable de salle ......
- Important. La partie « officiels » est indispensable:
  - Il faut un marqueur, un chronométreur, un délégué de club, et un arbitre
  - Il faut absolument remplir le club de chaque officiel:

#### • CS PONT DU CHÂTEAU

- Passer a l'onglet Rencontre.
- Renseigner les joueurs, Coach..
- Faire signer les entraineurs
- puis cliquer sur début de la rencontre .
- Faire les entrées

## Changement de ¼ temps

- <u>Impérativement</u> à la fin de chaque ¼ temps:
  - Cliquer sur l'onglet:
    - Actions
    - Puis Période suivante

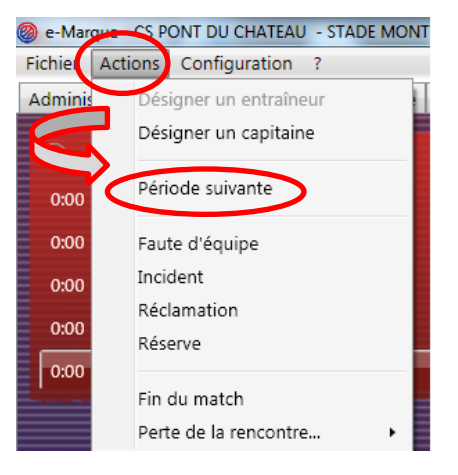

- A la mi temps
- Même procédure mais attention
  - 1. Refaire les entrées
  - 2. Cliquer sur configuration:
    - Puis sur chaque Onglet 🍣

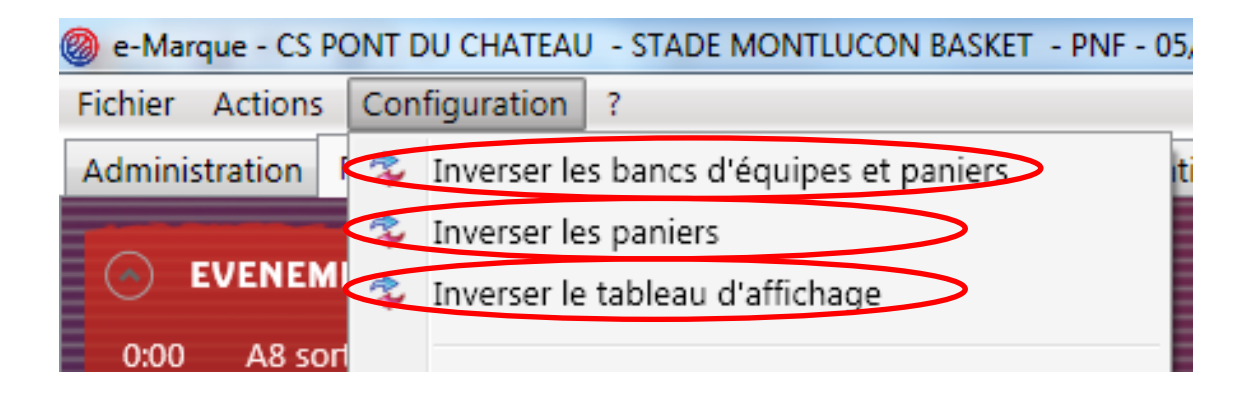

## FIN du Match

- Cliquer sur l'onglet
- Actions
- Puis sur
  - Fin <u>du Match</u>

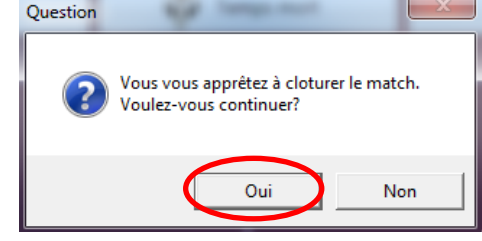

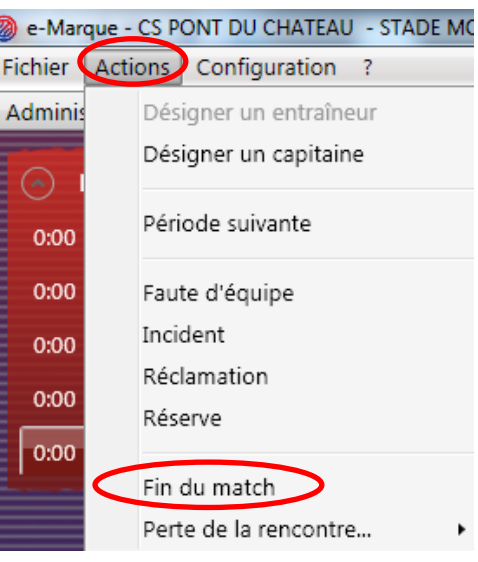

#### Vérification par les arbitres

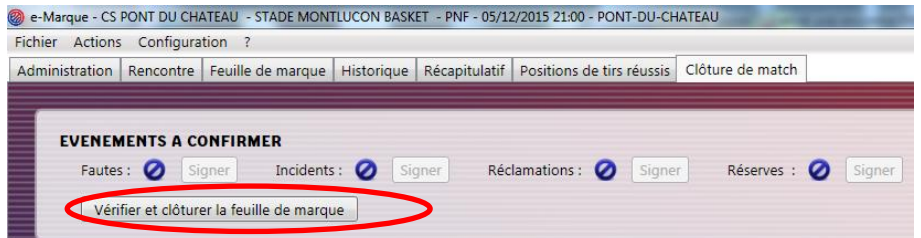

- Après les signatures et la clôture de la feuille de Match:
- ENREGISTRER sur le BUREAU et sur la Clé « SAUVEGARDE »

| tirs réussis Clôture de match       | 🚵 8h14 (ID Evt : 121) 🤰       |
|-------------------------------------|-------------------------------|
| Signer Réserves : 🖉 Signer          |                               |
|                                     | Ouvrir le dossier de la renco |
| CHATEAUSTADE_MONTLUCON_BASKET_].pdf | Impression                    |
| USTADE_MONTLUCON_BASKET_].pdf       |                               |
| AUSTADE_MONTLUCON_BASKET_].pdf      |                               |
|                                     |                               |

### IMPORTANT ++++ Enregistrement du match

| - PONT-DU-CHATEAU                    |                                                             |
|--------------------------------------|-------------------------------------------------------------|
| e tirs réussis Clôture de match      | 8814 (D Evt: 121) 34                                        |
| O Sinner Réserves · O Sinner         |                                                             |
|                                      |                                                             |
|                                      | Ouvrir le dossier de la rencol de Enregistrer les documents |
| _CHATEAUSTADE_MONTLUCON_BASKET_].pdf |                                                             |
| AUSTADE_MONTLUCON_BASKET_J.pdf       |                                                             |
| TEAUSTADE_MONTLUCON_BASKET_1.pdf     |                                                             |
| IATEAUSTADE_MONTLUCON_BASKET_].pdf   |                                                             |

#### ENREGISTRER sur le BUREAU et sur la Clé « SAUVEGARDE »

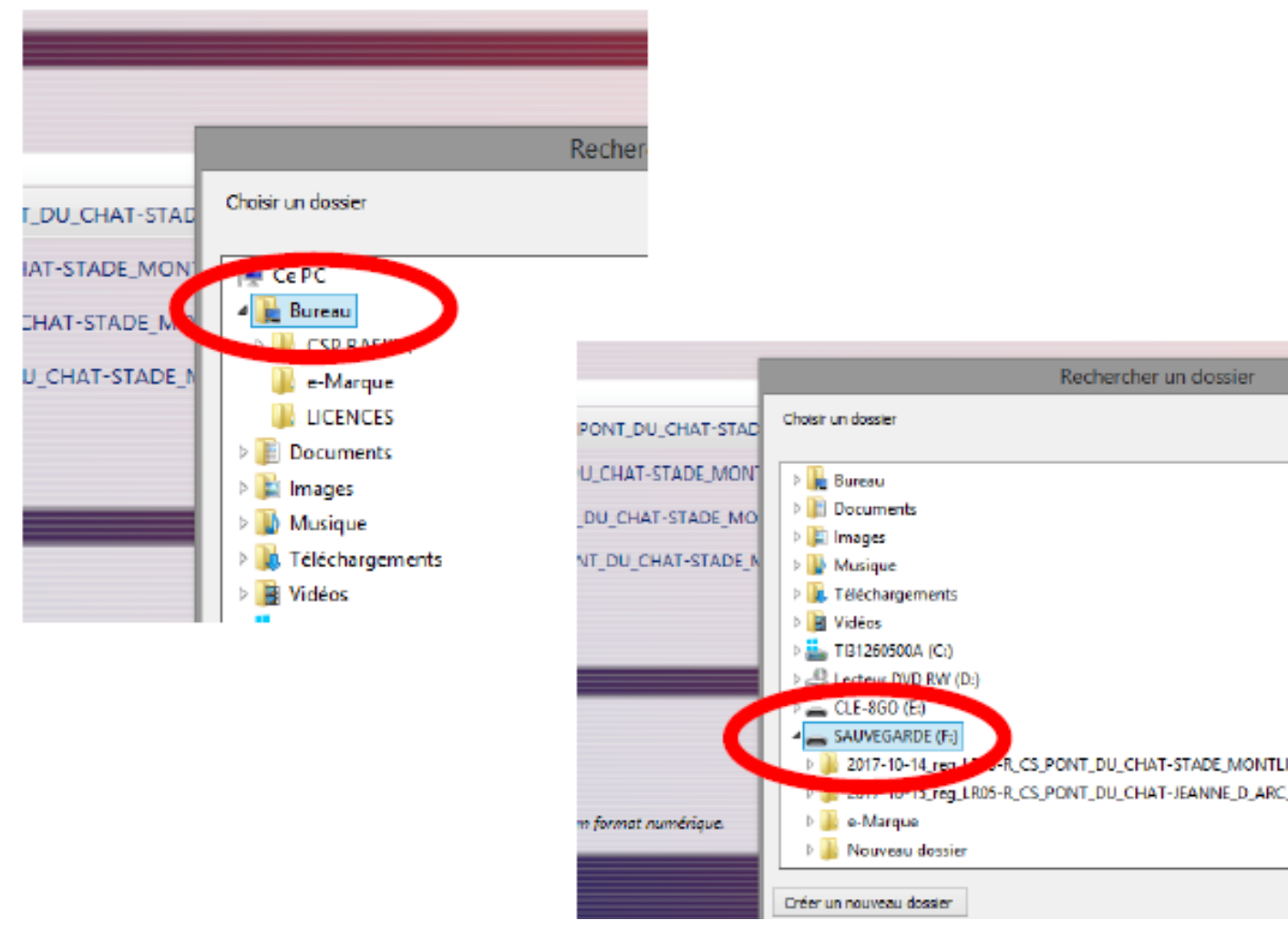